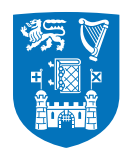

Please note that the following guidelines refer to both of the preferred signature options.

## **Gmail Email Signature Tutorial**

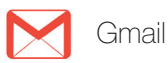

This is a short tutorial on how to update your signature in **Gmail** to align with the identity guidelines for Trinity College Dublin, the University of Dublin.

**Step 1.** Sign into your Gmail account and select '**Settings**' from the dropdown menu on the right hand side.

| o               | III 0           |
|-----------------|-----------------|
| 50 of 138 < > 🗱 | 1-50 of 138 < > |
| Display density | Display density |
| Configure Inbox | Configure Inbox |
| Settings        | Settings        |
| Themes          | Themes          |
| Get add-ons +   | Get add-ons +   |
| Send feedback   | Send feedback   |
| Help            | Help            |
|                 |                 |
| 16 Jan          | 16 Jan          |
| 15 Jan          | 15 Jan          |
| 14 Jan          | 14 Jan          |
| 14 Jan          | 14 Jan          |
| 3 Jan           | 3 Jan           |
|                 |                 |
| 30/12/2018      | 30/12/2018      |
|                 |                 |
| 18/12/2018      | 18/12/2018      |
|                 |                 |
| 17/12/2018      | 17/12/2018      |
| 17/12/2018      | 17/12/2018      |

If you are having any issues implementing your Trinity email signature, please contact identity@tcd.ie

**Step 2.** Scroll down to the 'Signature' section and paste in your preferred template from either .doc file.

| Signature:<br>(appended at the end of all<br>outgoing messages)<br>Learn more | No signature                                                                                                    |      |
|-------------------------------------------------------------------------------|----------------------------------------------------------------------------------------------------|------|
|                                                                               | Sans Serif ▼ T ▼ B Z U A ▼ G ™ Name, Academic / administrative position, Academic / administrative area Trinity College Dublin, the University of Dublin, Dublin 2, Ireland. +353 1 000 0000 email@tcd.ie www.tcd.ie Ainm, Ról acadúil / riaracháin, Rannóg acadúil / riaracháin | E.   |
|                                                                               | Coláiste na Tríonóide, Baile Atha Cliath, Ollscoil Atha Cliath, Baile Atha Cliath 2, Eire                                                                                                    | nove |

**Step 3.** Enter in your details (**Name, Academic / Administrative area, phone number, email**). When entering in your email, press the space bar at the end to create a hyperlink.

| Signature:<br>(appended at the end of all<br>outgoing messages) | <ul> <li>No signature</li> <li>Sans Serif ▼ 〒▼ B Z U A ▼ ⇔ ■ ≣▼ ⋮Ξ</li> </ul>                                                                                                    |
|-----------------------------------------------------------------|----------------------------------------------------------------------------------------------------|
|                                                                 | Jane Doe, Student Support Servicer, Student Services<br>Trinity College Dublin, the University of Dublin, Dublin 2, Ireland.<br>+353 1 000 1234 jane@tcd.ie www.tcd.ie<br>Ainm, Ról acadúil / riaracháin, Rannóg acadúil / riaracháin<br>Coláiste na Trionóide, Baile Atha Cliath, Oliscoil Atha Cliath, Baile Átha Cliath 2, Éire.<br>Coláiste na Trionóide, Baile Atha Cliath, Oliscoil Atha Cliath, Baile Átha Cliath 2, Éire. |

## If you are having any issues implementing your Trinity email signature, please contact identity@tcd.ie

**Step 4.** Select your email address and the website address and set their Text colour to Blue (6th column, 4th row). If the colour doesn't appear to have changed, select 'Save' at the very bottom of the page and reopen your settings to double-check.

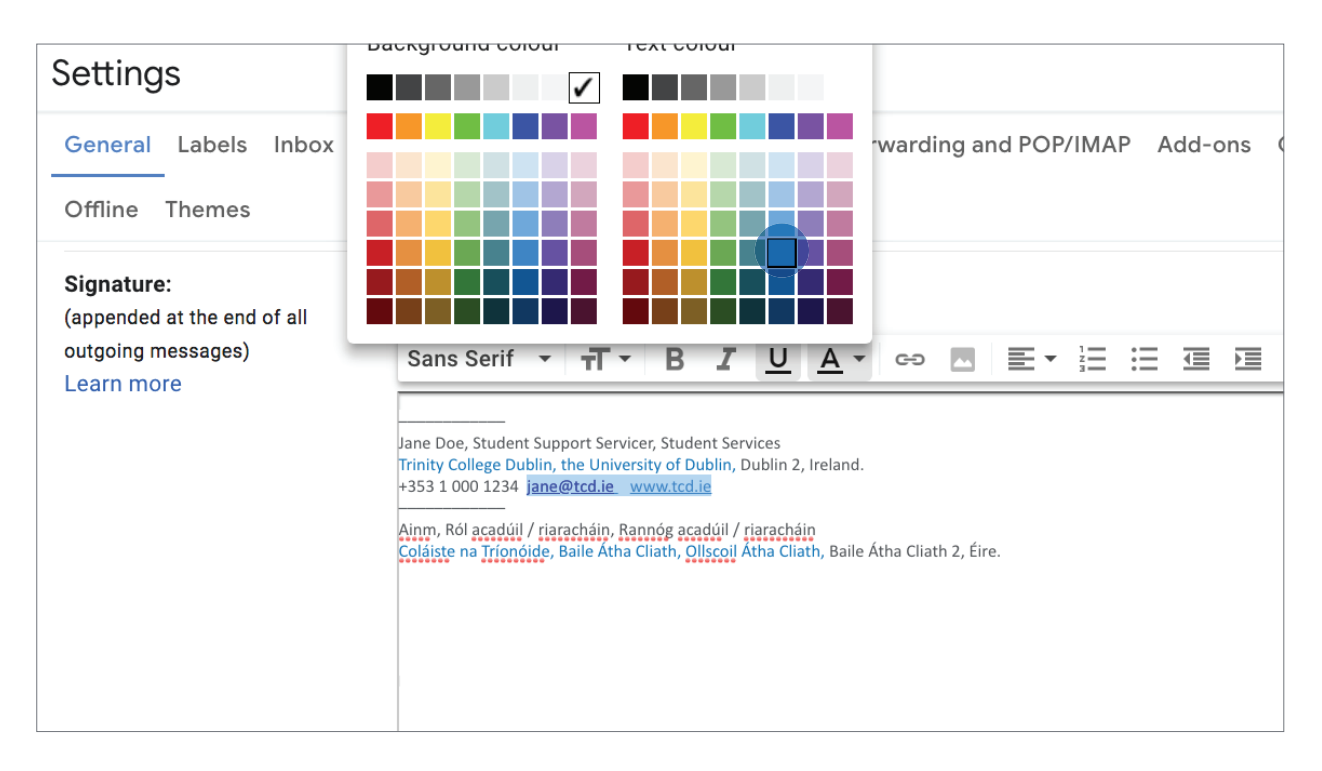

If you are having any issues implementing your Trinity email signature, please contact identity@tcd.ie